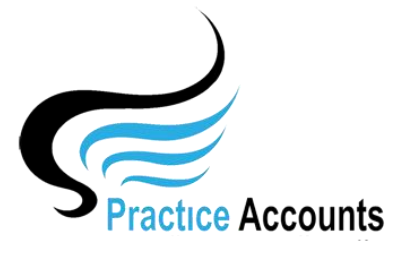

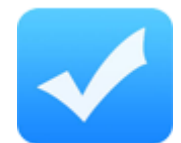

## **Reconcile Bank**

**NOTE** – this functionality is only available if your Practice has elected to pay its Practitioners based upon actual banking of Patient receipts – it does not apply for the payments based on Billings in BP.

| J          |               |               |            |                 |             |            |      |     |            |          |           |                                                                                                    |
|------------|---------------|---------------|------------|-----------------|-------------|------------|------|-----|------------|----------|-----------|----------------------------------------------------------------------------------------------------|
| Bank 100   | 01 🗸 ANZ      | Bank          |            |                 |             |            |      | Ant | Parama     |          |           |                                                                                                    |
| Date       | PA Ref.       | BP Ref.       | Practition | ner             |             | Receipt    | Info | P.  | Auto P.    | Payment  | Presented |                                                                                                    |
| 01/08/2019 | 49392         | 28015         | 2          | $\sim$          | Medicare    | 38.20      | 5    | 4   | 4          | 0.00     |           | ANZ Bank - 123456789                                                                                        |
| 01/08/2019 | 49393         | 28015         | 2          | $\sim$          | Medicare    | 9.65       | 5    | 4   | 5          | 0.00     |           | Current Cash Book Balance 32.036.40                                                                         |
| 01/08/2019 | 49394         | 28015         | 2          | $\sim$          | Medicare    | 38.20      | 5    | 4   | 4          | 0.00     |           | Receipts greater than Payments - a positive balance                                                         |
| 01/08/2019 | 49395         | 28015         | 2          | $\sim$          | Medicare    | 9.65       | 5    | 4   | 5          | 0.00     |           | Payments greater than Receipts - a negative balance                                                         |
| 01/08/2019 | 49396         | 28015         | 2          | $\sim$          | Medicare    | 34.20      | 5    | 4   | 5          | 0.00     |           | Unpresented Deposits 120 804 12                                                                             |
| 01/08/2019 | 49397         | 28015         | 2          | $\sim$          | Medicare    | 9.65       | 5    | 4   | 5_         | 0.00     |           | Receipts denosited at the Bank but not yet showing                                                          |
| 01/08/2019 | 49398         | 28015         | 2          | $\sim$          | Medicare    | 45.10      | 5    | 4   | 5          | 0.00     |           | on the Bank Statement                                                                                       |
| 01/08/2019 | 49399         | 28015         | 2          | $\sim$          | Medicare    | 9.65       | 5    | 4   | 5          | 0.00     |           | Outstanding Cheques/others 107 767 72                                                                       |
| 01/08/2019 | 49400         | 28015         | 2          | $\sim$          | Medicare    | 38.20      | 5    | 4   | 5          | 0.00     |           | Cheques/other payments recorded in the Cash Book                                                            |
| 01/08/2019 | 49401         | 28015         | 2          | $\sim$          | Medicare    | 45.15      | 5    | 4   | 5          | 0.00     |           | but not yet showing on the Bank Statement as paid                                                           |
| 01/08/2019 | 49402         | 28015         | 2          | $\sim$          | Medicare    | 9.65       | 4    | 4   | 4          | 0.00     |           |                                                                                                    |
| 01/08/2019 | 49403         | 28015         | 2          | $\sim$          | Medicare    | 22.55      | 5    | 4   | 5          | 0.00     |           | Bank Statement Balance 0.00                                                                                 |
| 01/08/2019 | 49404         | 28015         | 2          | $\sim$          | Medicare    | 9.65       | 5    | 4   | 5          | 0.00     |           | This amount should equal the last Bank Statement                                                            |
| 01/08/2019 | 49405         | 28015         | 2          | $\sim$          | Medicare    | 11.30      | 5    | 4   | 5          | 0.00     |           | balance that you have received - a positive balance<br>represents the funds of your Business and a negative |
| 01/08/2019 | 49406         | 28015         | 2          | $\sim$          | Medicare    | 9.65       | 5    | 4   | 5          | 0.00     |           | balance is an overdrawn position - you owe the Bank                                                         |
| 01/08/2019 | 49407         | 28015         | 2          | $\sim$          | Medicare    | 38.20      | 5    | 4   | 5_         | 0.00     |           |                                                                                                    |
| 01/08/2019 | 49408         | 28015         | 2          | $\mathbf{\vee}$ | Medicare    | 9.65       | 4    | 4   | 5          | 0.00     |           |                                                                                                    |
| 01/08/2019 | 49409         | 28015         | 2          | $\sim$          | Medicare    | 38.20      | 4    | 4   | 4          | 0.00     |           | Print 03/10/2019 12:54:50 PM                                                                                |
| 01/08/2019 | 49410         | 28015         | 2          | $\sim$          | Medicare    | 9.65       | 5    | \$  | 5_         | 0.00     |           |                                                                                                    |
| 📬 Print    | 03/10/2019 12 | :54:50 PM     |            |                 | 139,8       | 304.12     |      |     | 107,       | 767.72   |           |                                                                                                    |
| Show All 7 | Transactions  | Show Last 2 N | lonths     |                 | Tick ALL Un | -Presented |      | Fi  | nd UnRecon | ciled Re | concile   | r                                                                                                    |

Clicking the  $\checkmark$  icon will display the following message for the receipt line that you clicked.

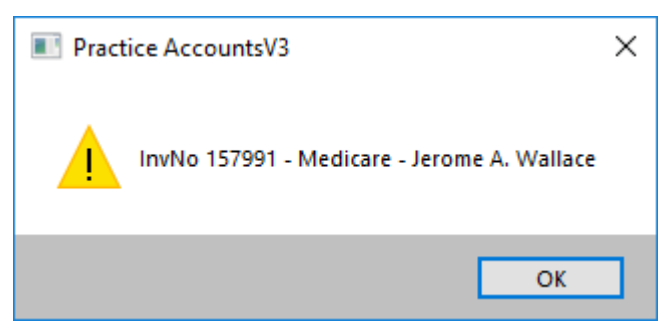

Clicking the *icon* will collate the individual receipts for the date that is in the left-hand column, dissected into banking types and open the following form.

| Bank Re            | <b>Bank Reconciliation - Not Reconciled Receipts</b> |                     |                  |   |  |  |  |  |  |  |
|--------------------|------------------------------------------------------|---------------------|------------------|---|--|--|--|--|--|--|
| ANZ Bank           | Re                                                   | ceipt Transaction I | Date: 01/08/2019 |   |  |  |  |  |  |  |
| Location           | Practitioner                                         | Payment Type        | Receipt Amt      |   |  |  |  |  |  |  |
| ABC Medical Centre | Dr Sarah Lee                                         | DVA                 | 110.60           | ۶ |  |  |  |  |  |  |
| ABC Medical Centre | Various Practitioners                                | EFT                 | 682.00           | 4 |  |  |  |  |  |  |
| ABC Medical Centre | Dr Harry Jones                                       | Medicare            | 2012.05          | 4 |  |  |  |  |  |  |
| ABC Medical Centre | Dr Sarah Lee                                         | Medicare            | 1247.80          | 4 |  |  |  |  |  |  |
| ABC Medical Centre | Various Practitioners                                | Other               | 72.80            | 4 |  |  |  |  |  |  |

If the Receipt Amt equals the amount on the Bank Statement, then click the  $\checkmark$  icon to Reconcile the receipt. The amount that you ticked will then be deleted from the form and you can then continue to reconcile the other Receipts.

You can close the form at any time. Re-opening the form will only display any remaining Not Reconciled Receipts.

If for the sake of this example, the two Medicare receipts for Dr Jones and Dr Lee are reconciled ticked, closing and re-opening the form will then display as follows:

| Bank H             | Reconciliation - Not  | Reconciled H         | Receipts         |   |
|--------------------|-----------------------|----------------------|------------------|---|
| ANZ Bank           | R                     | eceipt Transaction I | Date: 01/08/2019 |   |
| Location           | Practitioner          | Payment Type         | Receipt Amt      |   |
| ABC Medical Centre | Dr Sarah Lee          | DVA                  | 110.60           | ۶ |
| ABC Medical Centre | Various Practitioners | EFT                  | 682.00           | ۶ |
| ABC Medical Centre | Various Practitioners | Other                | 72.80            | ۶ |

You will note in the first screenshot above, that the Bank Statement balance is Zero.

Now that the two Medicare receipts have been reconcile ticked, the balance is 3,259.85 – which is the two Medicare receipts that were reconcile ticked above.

| Bank 100   | 01 🗸 ANZ       | Bank          |           |        |             |           |      | Auto | Reverse    |          | -         | 1    |                                                                                        |
|------------|----------------|---------------|-----------|--------|-------------|-----------|------|------|------------|----------|-----------|------|----------------------------------------------------------------------------------------|
| Date       | PA Ref.        | BP Ref.       | Practitio | oner   |             | Receipt   | Info | P.   | Auto P.    | Payment  | Presented | -    |                                                                                        |
| 01/08/2019 | 49498          | 28017         | 6         | $\sim$ | DVA         | 43.95     | 4    | 4    | ۶.         | 0.00     |           | AN   | Z Bank - 123456789                                                                     |
| 01/08/2019 | 49499          | 28017         | 6         | $\sim$ | DVA         | 11.35     | 5    | 4    | 4          | 0.00     |           | Cui  | rent Cash Book Balance 32                                                              |
| 01/08/2019 | 49500          | 28017         | 6         | $\sim$ | DVA         | 43.95     | 5    | 4    | \$         | 0.00     |           | Rec  | eipts greater than Payments - a positive                                               |
| 01/08/2019 | 49501          | 28017         | 6         | ~      | DVA         | 11.35     | 5    | 4    | \$         | 0.00     |           | Pay  | ments greater than Receipts - a negative                                               |
| 01/08/2019 | 49502          | 28018         | 3         | ~      | EFT         | 81.00     | 5    | 4    | \$         | 0.00     |           | Line | vacented Deposite                                                                      |
| 1/08/2019  | 49503          | 28019         | 3         | $\sim$ | EFT         | 148.00    | 5    | 4    | 4          | 0.00     |           | Rec  | eints deposited at the Bank but not yet s                                              |
| 01/08/2019 | 49504          | 28020         | 3         | $\sim$ | EFT         | 81.00     | 5    | 4    | \$         | 0.00     |           | on t | he Bank Statement                                                                      |
| 01/08/2019 | 49505          | 28021         | 4         | ~      | EFT         | 81.00     | 5    | 4    | \$         | 0.00     |           | 0    | standing Chaques (athers 10                                                            |
| 01/08/2019 | 49506          | 28022         | 1         | ~      | EFT         | 30.00     | 5    | 4    | 5          | 0.00     |           | Cha  | mes/other payments recorded in the Cas                                                 |
| 01/08/2019 | 49507          | 28023         | 1         | ~      | EFT         | 22.00     | 5    | 4    | · `\$_     | 0.00     |           | but  | not yet showing on the Bank Statement                                                  |
| 01/08/2019 | 49508          | 28023         | 1         | ~      | EFT         | 5.50      | \$   | 4    | · `\$_     | 0.00     |           |      |                                                                                        |
| 01/08/2019 | 49509          | 28023         | 1         | ~      | EFT         | 5.50      | 5    | 4    | × -        | 0.00     |           | Ban  | k Statement Balance 3,                                                                 |
| 01/08/2019 | 49510          | 28024         | 4         | ~      | EFT         | 81.00     | 4    | 4    | × -        | 0.00     |           | Thi  | s amount should equal the last Bank Stat                                               |
| 01/08/2019 | 49511          | 28025         | 1         | ~      | EFT         | 30.00     | 5    | 4    | · `\$_     | 0.00     |           | bala | nce that you have received - a positive t<br>esents the funds of your Business and a r |
| 01/08/2019 | 49512          | 28025         | 1         | $\sim$ | EFT         | 7.50      | 5    | 4    | 4          | 0.00     |           | bala | nce is an overdrawn position - you owe t                                               |
| 01/08/2019 | 49513          | 28025         | 1         | ~      | EFT         | 7.50      | 5    | 4    | 5          | 0.00     |           |      |                                                                                        |
| 01/08/2019 | 49514          | 28026         | 1         | ~      | EFT         | 22.00     | 5    | 4    | 5          | 0.00     |           |      | <i></i>                                                                                |
| 01/08/2019 | 49515          | 28027         | 1         | ~      | EFT         | 22.00     | 5    | \$   | *          | 0.00     |           | Ē    | Print 03/10/2019 1:08:09 PM                                                            |
| 01/08/2019 | 49516          | 28027         | 1         | $\sim$ | EFT         | 5.50      | 5    | \$   | *          | 0.00     |           |      |                                                                                        |
| - Print    | 03/10/2019 1:0 | 08:09 PM      |           |        | 136,        | 544.27    |      |      | 107        | ,767.72  |           |      |                                                                                        |
| Show All   | Transactions   | Show Last 2 M | Months I  | Г      | Tick ALL II | Presented |      | E    | nd UnRecon | ailad Ra | econcile. |      |                                                                                        |

You will also note that the Reconciliation screen no longer has the Medicare receipts for the 1<sup>st</sup> August as they have been reconciled.

If you wish to see both reconciled and not reconciled receipts, click either the 'Show Last 2 months' or 'Show All Transactions' buttons. The reconciled receipts will have a tick in the 'Presented' box.

Although not a recommended procedure, you could click the 'Tick ALL Un-Presented' button to tick every receipt and payment in the list as Presented.

On occasions, the reconciliation process may get interrupted by other staff demands and the person undertaking the bank reconciliation may lose focus. This is what the  $\checkmark$  icon is for – to reverse a previous batch reconciliation.

|               | Bank Rec | onciliation - ALRI | EADY Reconcil         | ed Receipts      |   |
|---------------|----------|--------------------|-----------------------|------------------|---|
|               | ANZ Bank |                    | Receipt Transaction I | Date: 01/08/2019 |   |
| Location      |          | Practitioner       | Payment Type          | Receipt Amt      |   |
| ABC Medical C | entre    | Dr Harry Jones     | Medicare              | 2012.05          | ۶ |
| ABC Medical C | entre    | Dr Sarah Lee       | Medicare              | 1247.80          | ۶ |

You will note that the two Medicare receipts that were ticked as presented in the above example, now appear on the list of the above form.

Click the  $\checkmark$  icon to UN-Reconcile say just the Medicare receipt for Dr Jones.

Close the form and you will see that the Medicare Receipts for Dr Jones are now re-appearing on the un-presented list and the Bank Statement Balance is now \$1,247.80 which is the Medicare receipts for Dr Lee that remain reconciled/presented.

| Bank 100   | )1 🗸 ANZ I      | Bank          |          |        |             |           |      | Aut | Reverse     |          | <b></b>   |                                                                                                    |
|------------|-----------------|---------------|----------|--------|-------------|-----------|------|-----|-------------|----------|-----------|----------------------------------------------------------------------------------------------------|
| Date       | PA Ref.         | BP Ref.       | Practiti | oner   |             | Receipt   | Info | P.  | Auto P.     | Payment  | Presented |                                                                                                    |
| 01/08/2019 | 49392           | 28015         | 2        | ~      | Medicare    | 38.20     | 5    | 4   | \$          | 0.00     |           | ANZ Bank - 123456789                                                                                   |
| 01/08/2019 | 49393           | 28015         | 2        | $\sim$ | Medicare    | 9.65      | 4    | 4   | 5           | 0.00     |           | Current Cash Book Balance 32.036.                                                                      |
| 01/08/2019 | 49394           | 28015         | 2        | $\sim$ | Medicare    | 38.20     | 5    | 4   | 4           | 0.00     |           | Receipts greater than Payments - a positive bala                                                       |
| 01/08/2019 | 49395           | 28015         | 2        | $\sim$ | Medicare    | 9.65      | 4    | 4   | 4           | 0.00     |           | Payments greater than Receipts - a negative bala                                                       |
| 01/08/2019 | 49396           | 28015         | 2        | $\sim$ | Medicare    | 34.20     | 5    | 4   | 4           | 0.00     |           | Unpresented Deposits 129 556                                                                           |
| 01/08/2019 | 49397           | 28015         | 2        | $\sim$ | Medicare    | 9.65      | \$   | 4   | 4           | 0.00     |           | Respired deposited at the Bank but not yet showing                                                     |
| 01/08/2019 | 49398           | 28015         | 2        | ~      | Medicare    | 45.10     | 5    | 4   | · 5         | 0.00     |           | on the Bank Statement                                                                                  |
| 01/08/2019 | 49399           | 28015         | 2        | ~      | Medicare    | 9.65      | 4    | 4   | · *         | 0.00     |           | Outstanding Chaques (athers 107.767                                                                    |
| 01/08/2019 | 49400           | 28015         | 2        | $\sim$ | Medicare    | 38.20     | 5    | 4   | \$          | 0.00     |           | Charmes/other payments reported in the Cash Bo                                                         |
| 01/08/2019 | 49401           | 28015         | 2        | ~      | Medicare    | 45.15     | 4    | 4   | ×           | 0.00     |           | but not yet showing on the Bank Statement as pa                                                        |
| 01/08/2019 | 49402           | 28015         | 2        | $\sim$ | Medicare    | 9.65      | 5    | 4   | \$          | 0.00     |           |                                                                                                    |
| 01/08/2019 | 49403           | 28015         | 2        | ~      | Medicare    | 22.55     | 4    | 4   | ×           | 0.00     |           | Bank Statement Balance 1,247.                                                                          |
| 01/08/2019 | 49404           | 28015         | 2        | $\sim$ | Medicare    | 9.65      | 5    | 4   | \$          | 0.00     |           | This amount should equal the last Bank Statemen                                                        |
| 01/08/2019 | 49405           | 28015         | 2        | ~      | Medicare    | 11.30     | 4    | 4   | \$          | 0.00     |           | balance that you have received - a positive balan<br>represents the funds of your Business and a negat |
| 01/08/2019 | 49406           | 28015         | 2        | $\sim$ | Medicare    | 9.65      | 4    | 4   | \$          | 0.00     |           | balance is an overdrawn position - you owe the B                                                       |
| 01/08/2019 | 49407           | 28015         | 2        | $\sim$ | Medicare    | 38.20     | 4    | 4   | 5           | 0.00     |           |                                                                                                    |
| 01/08/2019 | 49408           | 28015         | 2        | $\sim$ | Medicare    | 9.65      | 5    | \$  | 4           | 0.00     |           |                                                                                                    |
| 01/08/2019 | 49409           | 28015         | 2        | $\sim$ | Medicare    | 38.20     | 4    | 4   | 5           | 0.00     |           | Print 03/10/2019 1:35:21 PM                                                                            |
| 01/08/2019 | 49410           | 28015         | 2        | $\sim$ | Medicare    | 9.65      | 4    | \$  | \$          | 0.00     |           |                                                                                                    |
| - Print    | 03/10/2019 1:35 | 5:21 PM       |          |        | 138,5       | 56.32     |      |     | 107         | ,767.72  |           |                                                                                                    |
| Show All 7 | Fransactions    | Show Last 2 N | donths   | [      | Tick ALL Un | Presented |      | F   | ind UnRecon | ciled Re | econcile  |                                                                                                    |

Unfortunately, bank reconciliations are always subject to staff having differing ideas as to how receipting should be processed.

For instance, Tyro and other EFT receipts should be reconciled daily within the Practice to enable the amount on the bank statement to equal the receipt amount in Practice Accounts for the particular day.

Again, direct credits may not be accompanied with a remittance advice and there are several receipts for the same amount.

These difficulties are not restricted to PA – they affect all accounting software and make bank reconciliations a sometimes very onerous task.

However, using the  $\checkmark$  and  $\checkmark$  processing outlined above should substantially reduce the unidentified receipts when undertaking Bank reconciliations.